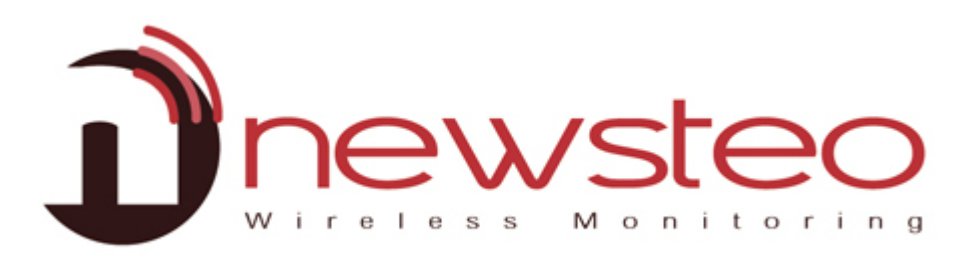

SFDO-COLx1-003-0101

# INSTALLATION UND KONFIGURIERUNG DER SIM KARTE

Zielsetzung des Dokumentes:

Anwendungshandbuch zur Installation und Konfigurierung der SIM-Karte in einem Newsteo Collector COL11 und/oder COL41.

#### Support:

Für zusätzliche Fragen, Anregungen oder Hinweise zu diesem Produkt, bitte kontaktieren Sie Ihren Händler.

Adresse des Herstellers:

NEWSTEO S.A.S. 93 avenue des Sorbiers – ZE Athelia 4 13 600 La Ciotat – France

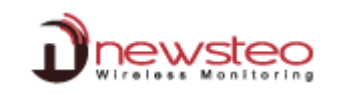

## 1 Einlegen der SIM-Karte

- 1. Öffnen sie das Gehäuse mit einem Schraubenzieher.
- 2. Legen sie Ihre SIM-Karte in das vorgesehene Fach (Bilder stammen aus einem COL11, aber das Prinzip ist das gleiche bei einem COL41)

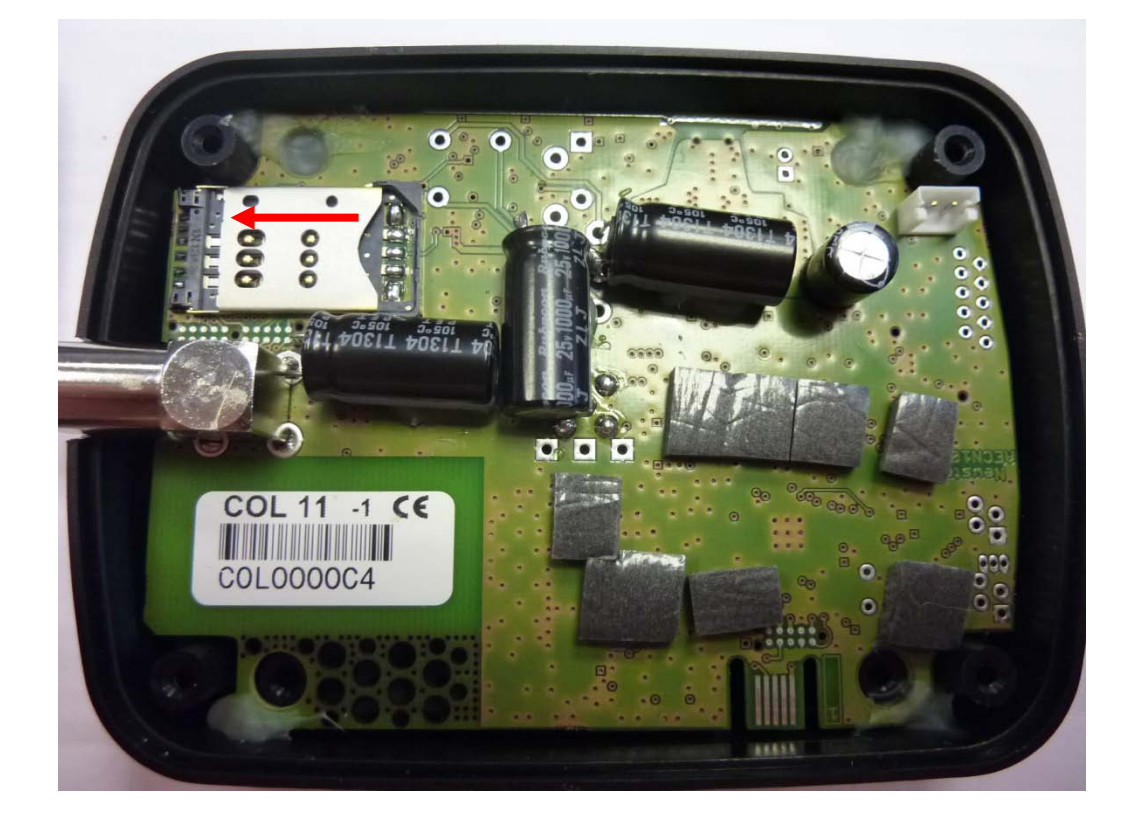

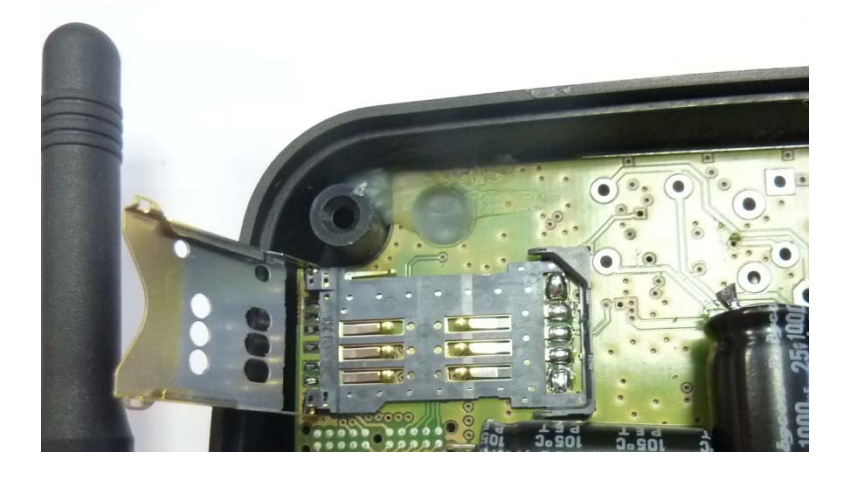

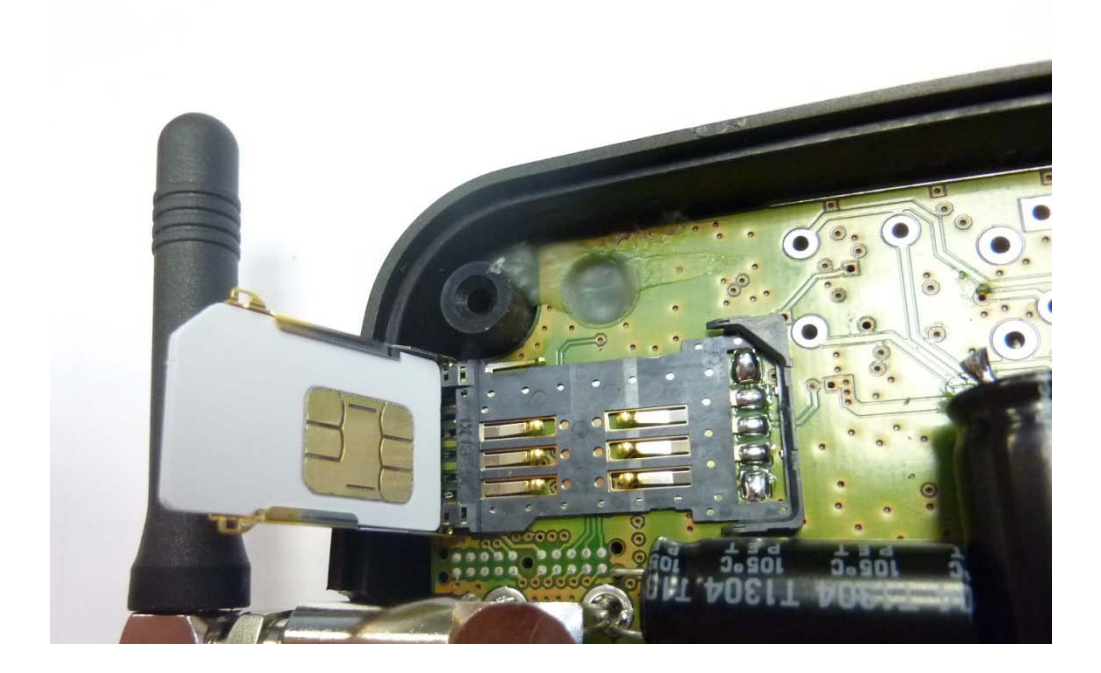

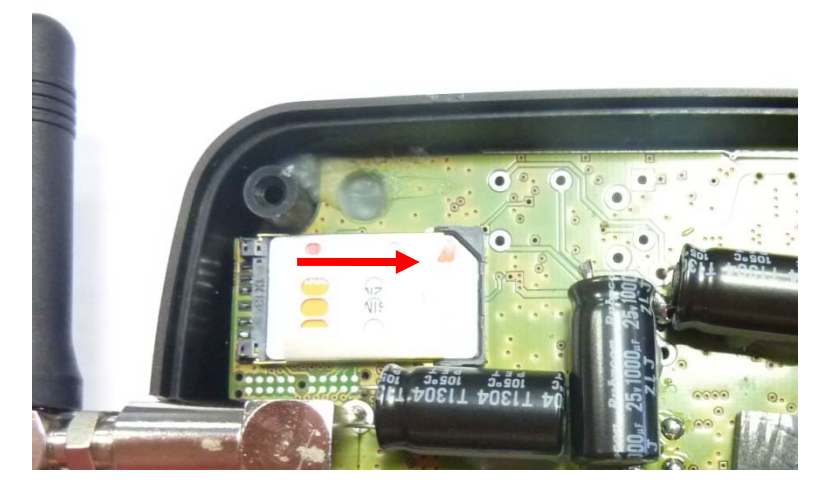

Beim COL11: Vergessen Sie bitte nicht, die Batterie wie nachstehend abgebildet zurückzulegen und schließen Sie das Gehäuse, damit die Batterie von dem Schaumstoff gehalten wird.

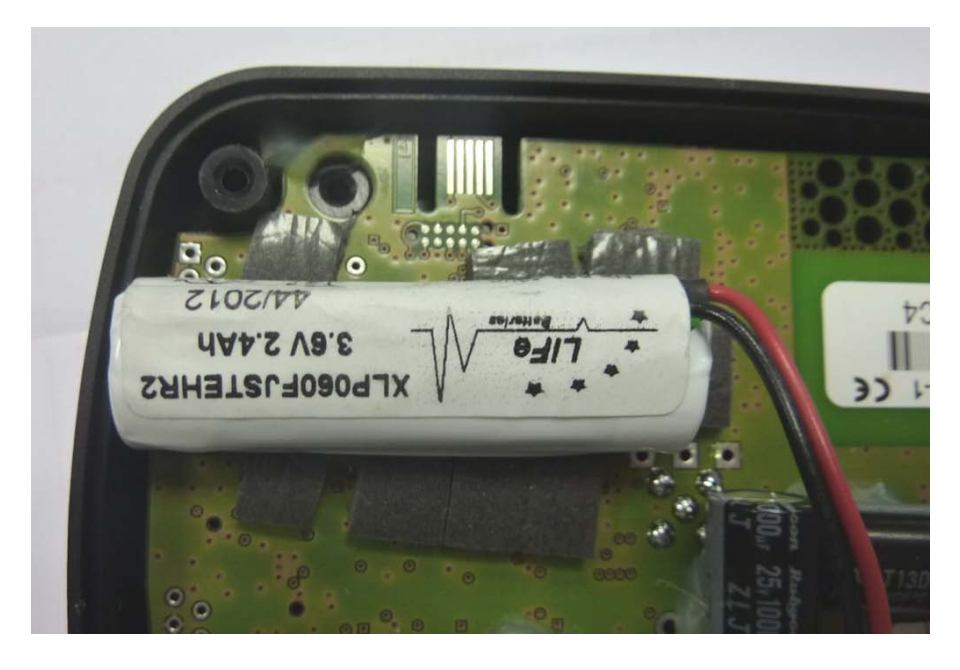

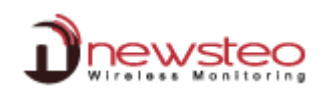

### 3 Installation der RF Monitor Software

USB KEY NICHT ANSCHLIESSEN BIS DANACH GEFRAGT WIRD

Es ist notwendig, die RF Monitor Software zu installieren, um den COL11 entsprechend der SIM-Karte zu konfigurieren.

Schrauben Sie die Antennen auf Ihre Logger (kleine= 1/4 Wellenlänge) und auf dem Collector.

Der angegebene IP-Schutz ist nur gewährt, wenn Sonden oder Antennen richtig angeschlossen sind (Dichtungen geklemmt).

Legen Sie zuerst die CD-ROM des Installationskits ein.

#### NewsteoKit\_v4.3.4\_setup

Falls das Setup.exe nicht automatisch startet, startenSie es mit "Run NewsteoKit\_v4.x.x\_setup.exe" ausdem AutoPlay Fenster oder starten Sie dieNewsteo\_Kit\_v4.x.x\_setup.exeDateiausdermitgelieferten CD-ROM.

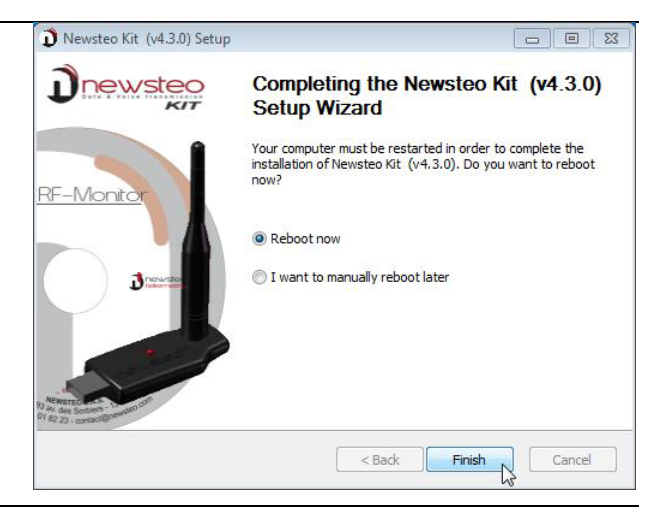

dem wählen Sie In ersten Fenster eine Installationssprache aus, und für eine schnelle Installation, behalten Sie die Standardeinstellungen, indem Sie die aufeinander folgenden Fenster einfach mit weiter bestätigen. Am Ende des Installationsprozesses, wählen Sie "Jetzt Neustarten " und bestätigen Sie mit "Beenden".

Sobald der PC neustartet, starten Sie die RF Monitor Software indem Sie auf das entsprechende Icon doppelklicken **oder aus dem Start Menu.** 

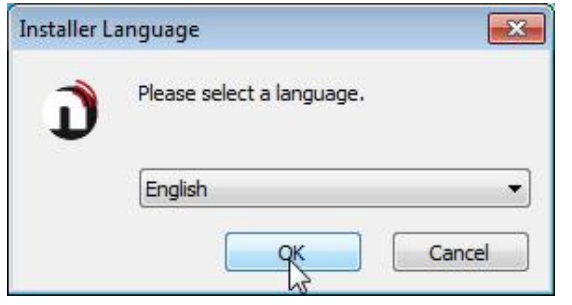

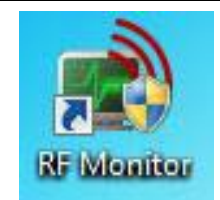

In dem Menü "Home" des Konfigurationsfensters, wählen Sie die gewünschte Sprache aus und fahren Sie mit "Weiter" fort.

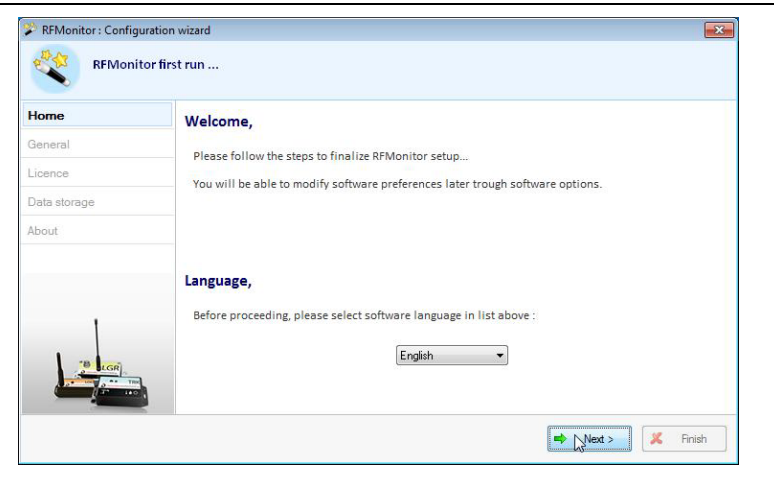

In dem Menü "**Allgemein**" des Konfigurationsassistenten fahren Sie mit « **Weiter** » fort.

<u>Hinweis</u>: Die Konfiguration kann später im Laufe der Programmanwendung geändert werden, nachdem die Installation abgeschlossen ist (Rechte Maustaste auf der Loggerzeile und dann klick auf Konfiguration)

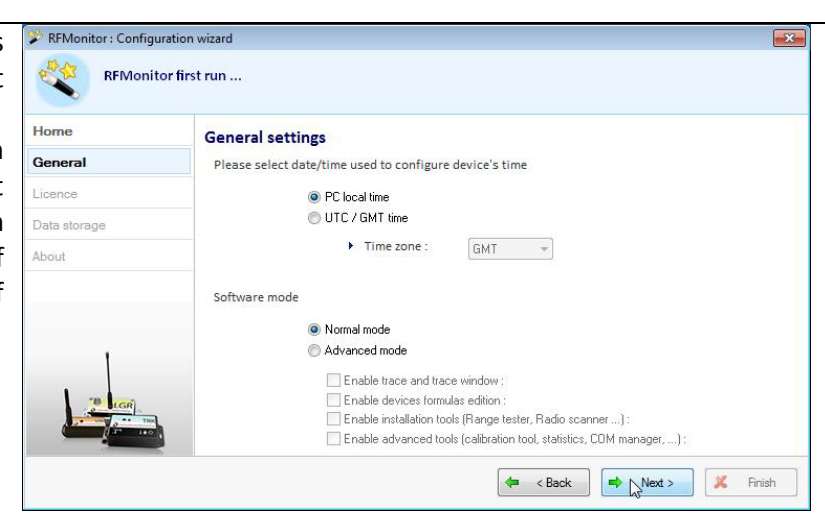

BeiAufforderungdesKonfigurationsassistenten, nehmenSiedas Etikett"Install the software beforeinserting!" weg und schließen Sie den RF-to-USB keyan, unter Anwendung des USB-Verlängerungskabel.

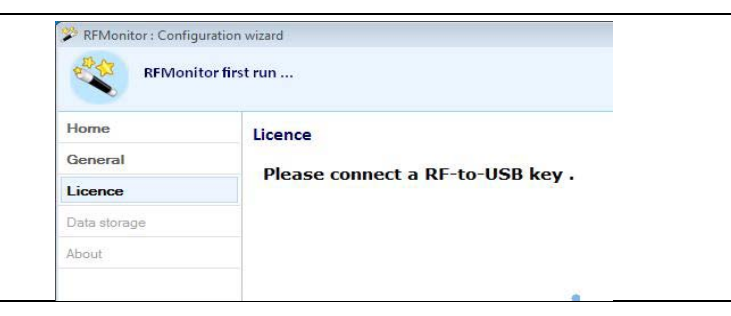

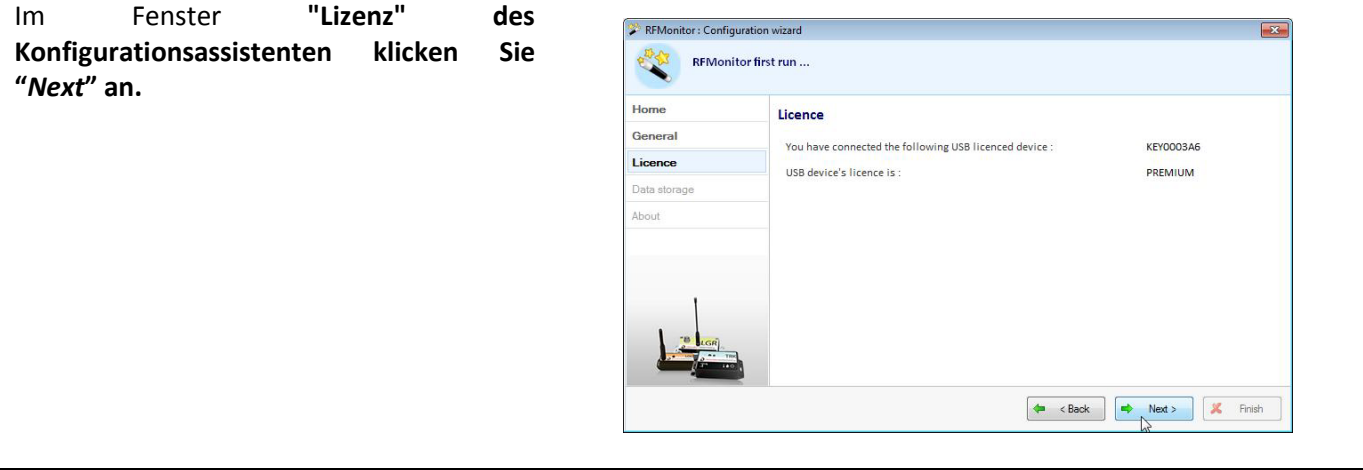

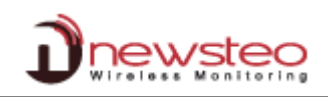

# In dem Fenster "Datenspeicherung" fahren Sie mit "Weiter" fort.

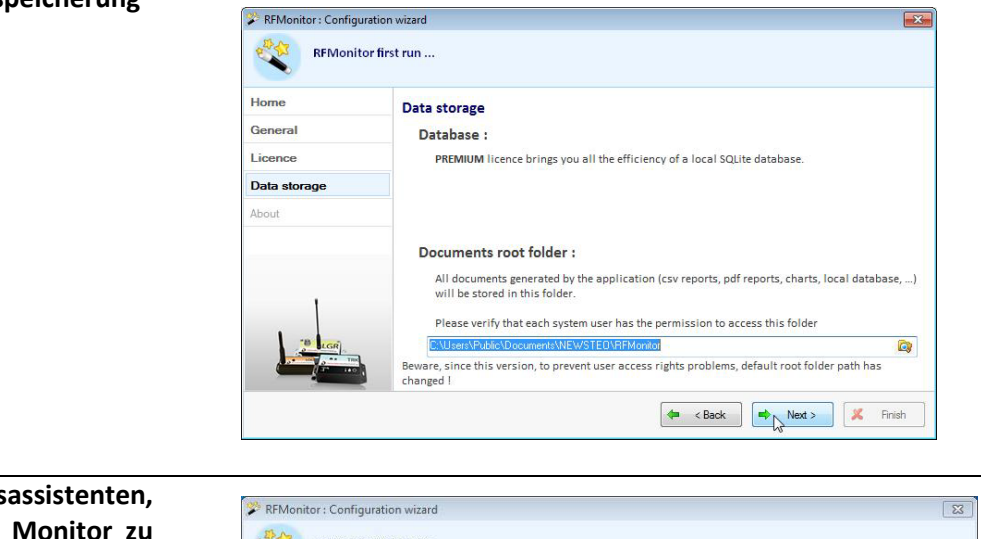

Am Ende des Konfigurationsassistenten, klicken Sie « *Finish* », um RF Monitor zu starten.

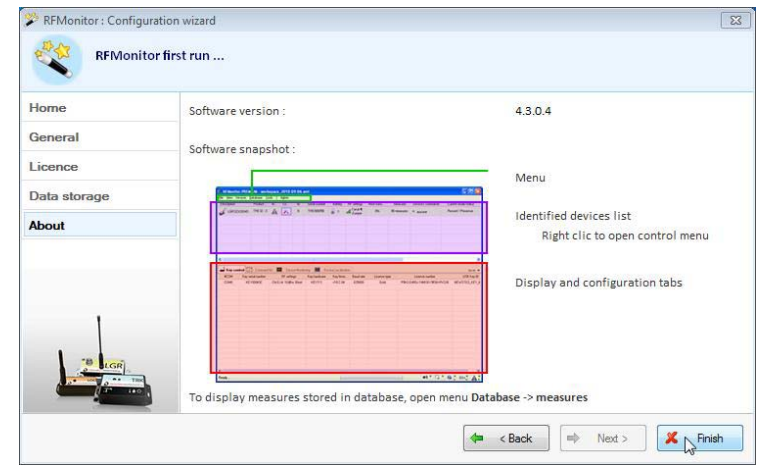

Informationen zu Ihrem RF-to-USB Schlüssel werden jetzt in der Registerzunge « USB Konfig » der RF Monitor Software angezeigt.

| #COM | Key serial number | RF settings       | Key hardware | Key firmw | Baud rate | License type | License number               |
|------|-------------------|-------------------|--------------|-----------|-----------|--------------|------------------------------|
| COM3 | KEY0003A6         | ChIEU8 10dBm 30mA | KEY111       | v18.F.03  | 625000    | Premium      | 9AES-NMHWF-K9UQJ-4T6BV-51DD2 |

#### 4 Konfiguration des Collectors

- COL11: schalten Sie den Collector (220V-Netzstecker) ein; das Gerät wird gleich starten.
- COL41: Schalten Sie das Gerät ein, indem Sie ein Magnet auf der vorgesehenen ILS-ZONE anbringen (Unterseite des Gerätes); das Gerät wird gleich starten.

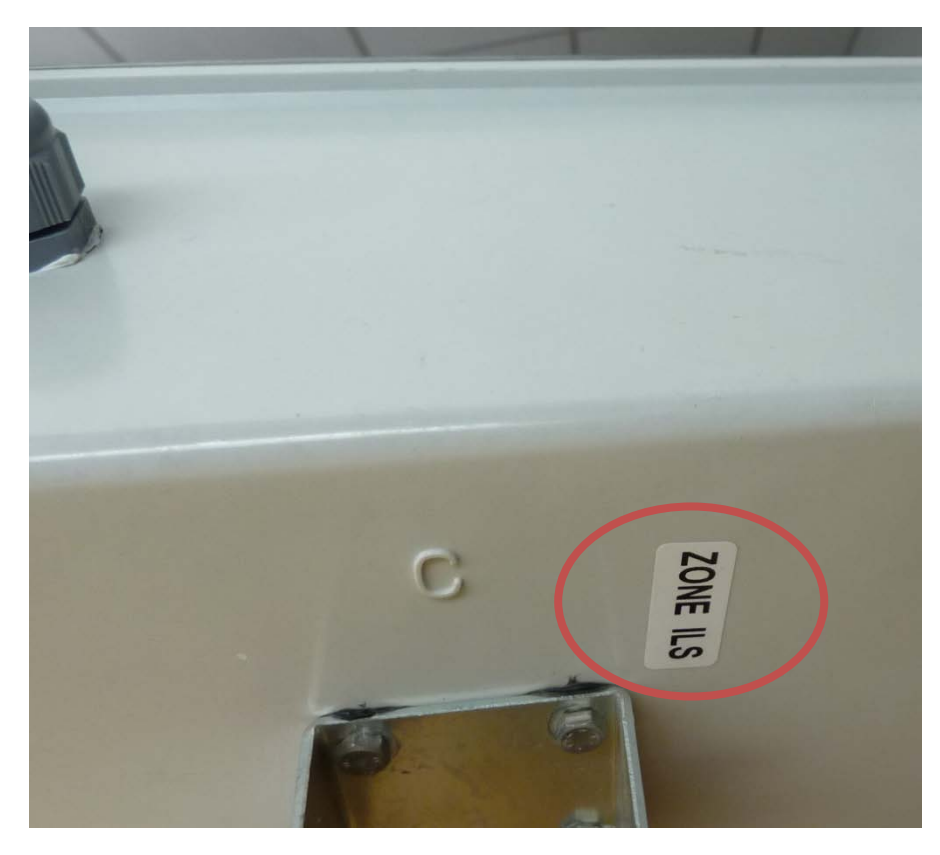

| Der Collector erscheint in | Fichier Alfo<br>Description              | hage Burnduit     | Alertes Configuratio | nes Session<br>n ID | Num. de série | Batterie     | Paramètres Ri   | F Transmis     | mesures        | Commandes | Mode/état courant | Capteu |
|----------------------------|------------------------------------------|-------------------|----------------------|---------------------|---------------|--------------|-----------------|----------------|----------------|-----------|-------------------|--------|
| der Geräte-Liste in der RF | L_ 00.11-1                               | COL11-1           | AX                   | 196                 | COL0000C4     | Non renseign | né all Canal 1  | 05s            | 6 mesures      | * Aucune  | Live / Présence   |        |
| Monitor Software.          |                                          |                   |                      |                     |               |              |                 |                |                |           |                   |        |
|                            |                                          |                   |                      |                     |               |              |                 |                |                |           |                   |        |
|                            |                                          |                   |                      |                     |               |              |                 |                |                |           |                   |        |
|                            |                                          |                   |                      |                     |               |              |                 |                |                |           |                   |        |
|                            |                                          |                   |                      |                     |               |              |                 |                |                |           |                   |        |
|                            | ·                                        |                   |                      |                     |               |              |                 |                |                |           |                   |        |
|                            | 🛁 Paramètres des clés 🕎 Une de commendes |                   |                      |                     |               |              |                 |                |                |           |                   |        |
|                            | #COM                                     | Num série de clef | Paramètres RF        | Hardware            | Firmware      | Vitesse      | Type de licence | Numéro d       | de licence     |           |                   |        |
|                            | COM8                                     | KEY0007CC         | CNEU1 10dBn 30       | KEY111              | v19.0.0       | 625000       | Premium         | LRUZ/VAV8H-V7P | 7T-1MTCK-H8192 | 1         |                   |        |
|                            |                                          |                   |                      |                     |               |              |                 |                |                |           |                   |        |
|                            |                                          |                   |                      |                     |               |              |                 |                |                |           |                   |        |

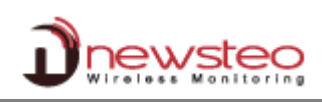

23 Rechter Mausklick auf die COL0000C4 : Configuration Zeile des Collectors in RF 🗩 Identification du produit 👔 Paramètres RF 🚇 Date, Heure & Périodes √ 🔊 Formules 🥨 COLLECTOR Settings 🙏 Firmware Monitor, dann Alarme sonore auswählen 3 "Einstellungen" Transmission perdue après périodes sans mesures (0 = pas d'alarme) und "Collector Configuration du serveur Einstellungen" auswählen. Adresse www.newsteo-webmonitor.com Port 80 Configuration de la base de données APN **PIN-Nummer** und eingeben, wie sie auf der COL0000C4 Nom de la base: SIM-Karte erscheinen (z.B. COL0000C4 Identifiant APN: orange.m2m). Diese ..... Mot de passe Informationen werden von Réseau dem Mobilfunkanbieter zur

orange.m2m

× Restaurer

Envoyer

🗶 Annuler

Die PIN wird oft bei M2M Abos leer gelassen. In dem Fall, lassen Sie das Feld leer. Ansonsten geben Sie die vierstellige Geheimzahl ein.

Verfügung gestellt.

Ihr Collector kann sich ab jetzt in das GPRS-Netzwerk einbinden.

Entfernen Sie den RF-to-USB – Schlüssel aus dem PC und schließen Sie RF Monitor.

PIN

APN

Sie können den Collector kontrollieren, indem Sie sich in <u>www.newsteo-webmonitor.com</u> einloggen. Sie müssen aber Ihre Logger auf dem gleichen Kanal wie Ihr Collector eingestellt haben.